### Com donar-se d'alta com a Professor a la xarxa Khelidon

- 1. Entrar a la web de Khelidon: http://khelidon.org/es
- 2. En la pantalla d'inici clicar en la llista de menú: Formar Part

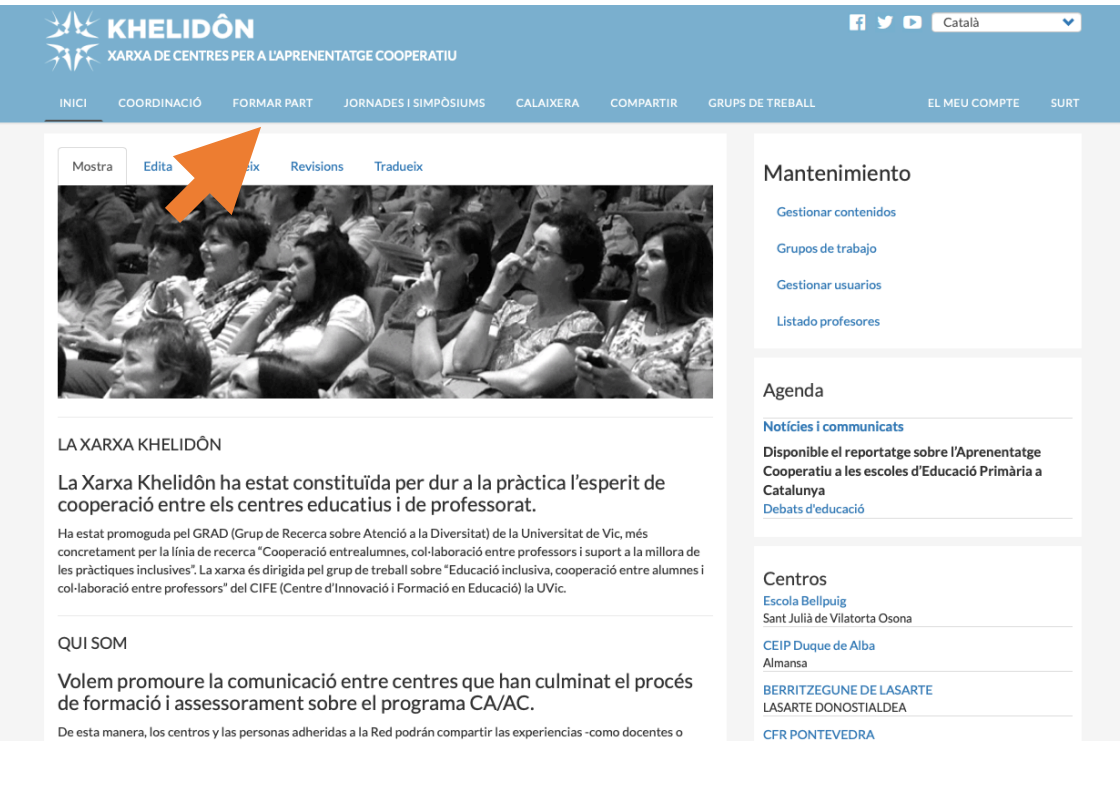

# 3. En la pantalla que aparegui, clicar Alta professor

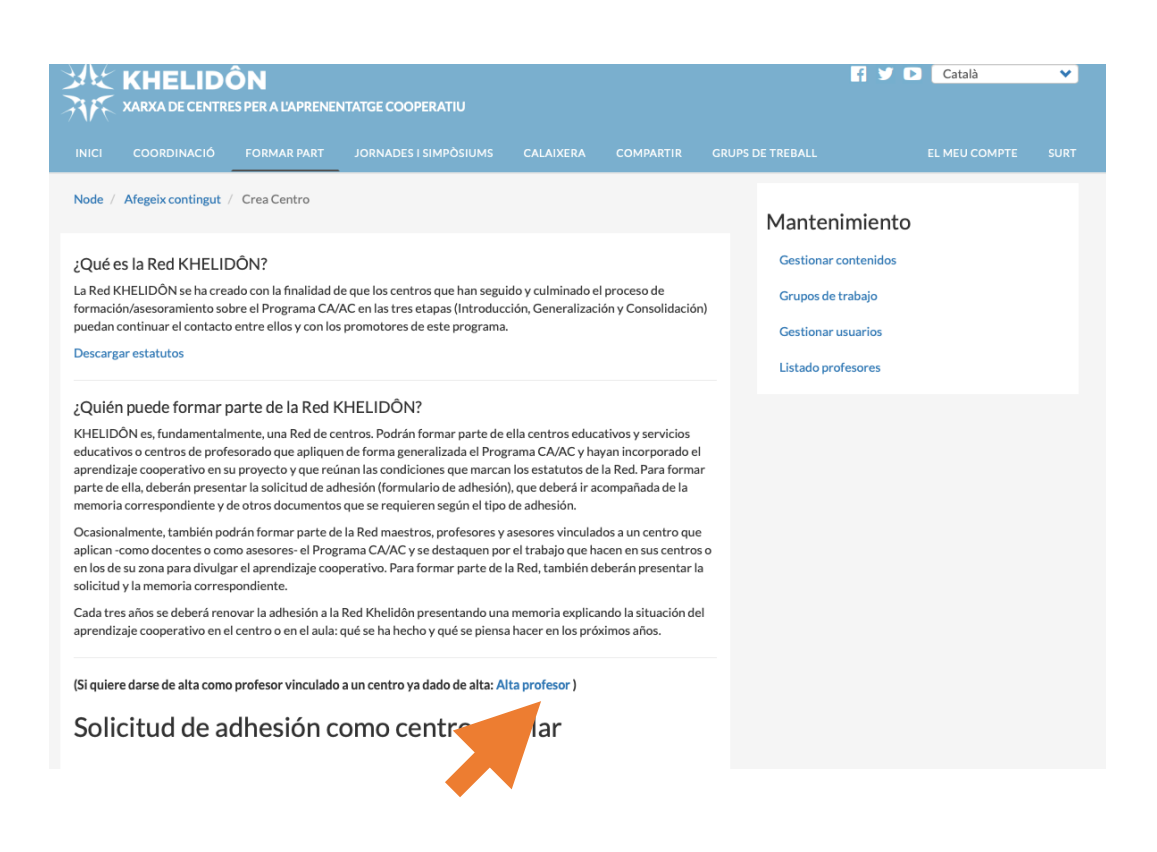

- 4. Omple totes les dades i clica al botó guardar
- 5. Ja estàs donat d'alta.
- 6. En uns dies rebràs un mail conforme has estat donat d'alta a la xarxa Khelidon i et demanarà que canviïs la teva contrasenya.

## Donar-se d'alta als Grups de treball de la xarxa Khelidon

- 1. Entrar a la web de Khelidon: http://khelidon.org/es
- 2. Entra en la teva sessió amb el teu nom d'usuari i la teva contrasenya

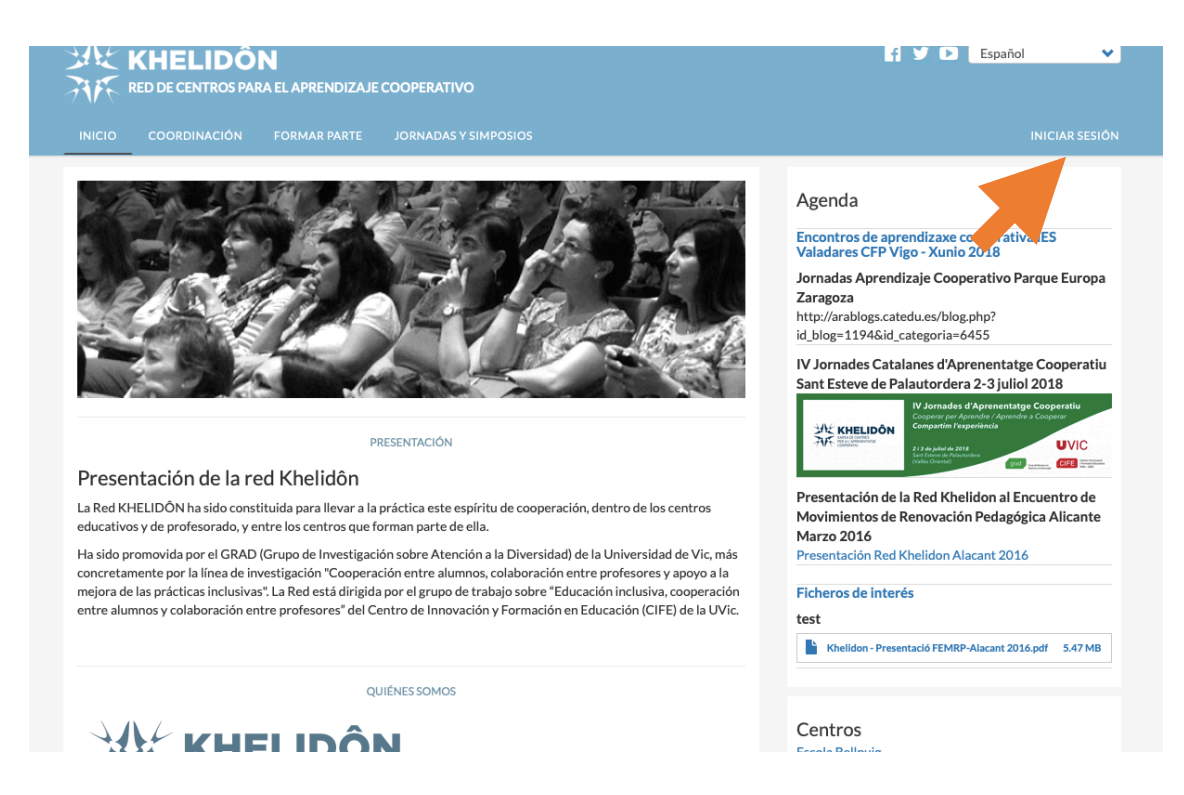

3. Un cop a dins de la pàgina d'inici de la xarxa Khelidon clica a Grups de treball

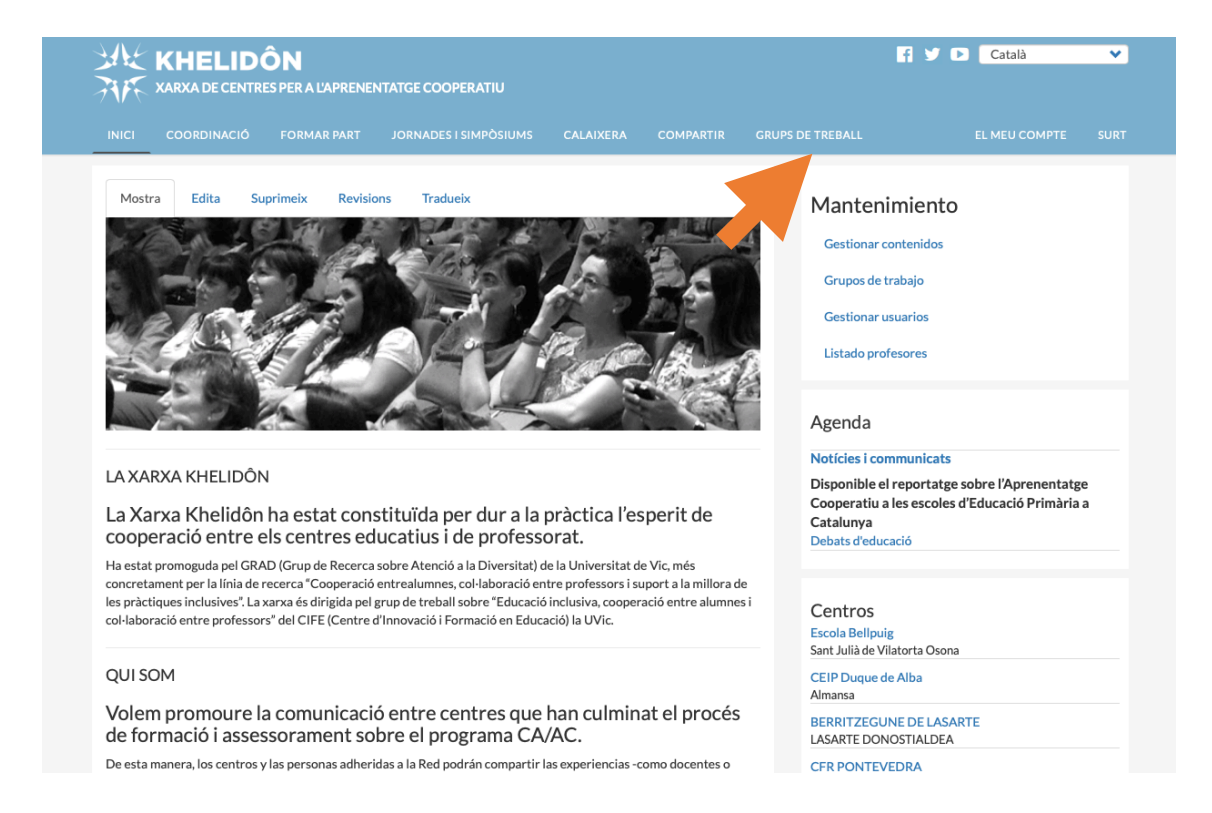

4. Apareixerà aquesta pàgina amb els diferents Grups de treball

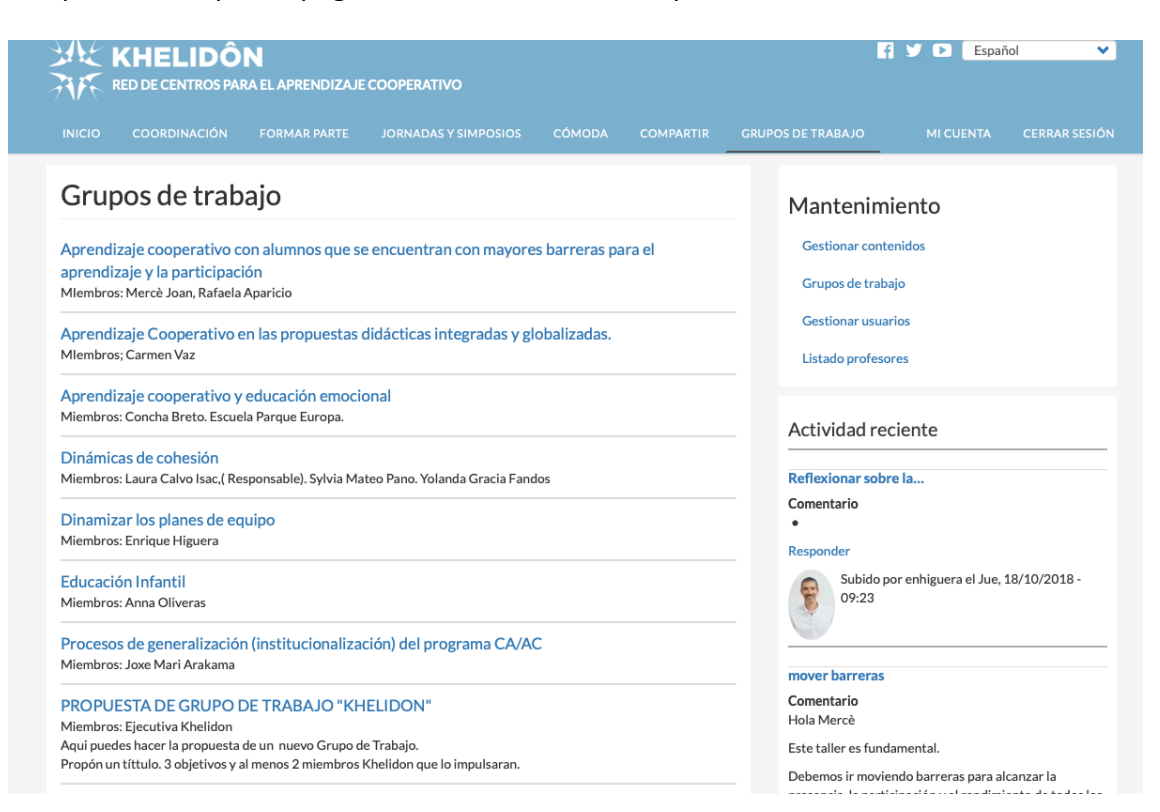

5. Per participar-hi, només cal entrar en un dels Grups de treball i has de clicar a Afegir contingut a un dels grups de treball

| ALE<br>FIFE                                                                                                    | KHELIDÔ<br>RED DE CENTROS PAR                                                                                                    | <b>N</b><br>ra el aprendizaje | COOPERATIVO          |                 |                                                      | 1                  | f 🎔 🕨 Espai           | ñol 🗸 🗸       |
|----------------------------------------------------------------------------------------------------|----------------------------------------------------------------------------------------------------|-------------------------------|----------------------|-----------------|------------------------------------------------------|--------------------|-----------------------|---------------|
| INICIO                                                                                                    | COORDINACIÓN                                                                                                    | FORMAR PARTE                  | JORNADAS Y SIMPOSIOS | CÓMODA          | COMPARTIR                                            | GRUPOS DE TRABAJO  | MI CUENTA             | CERRAR SESIÓN |
| Edu                                                                                                    | cación Infa                                                                                                    | ntil                          |                      |                 |                                                      | Mantenin           | niento                |               |
|                                                                                                    |                                                                                                    |                               | Añadi                | r contenido a u | n grupo de trabajo                                   | o Gestionar con    | tenidos               |               |
| Ver                                                                                                    | Editar                                                                                                    |                               |                      |                 |                                                      | Grupos de tra      | bajo                  |               |
| Miembros: Anna Oliveras                                                                                                    |                                                                                                    |                               |                      |                 |                                                      | Gestionar usuarios |                       |               |
| Los p                                                                                                    | rimeros pasos                                                                                                    | s en el apreno                | lizaje de la coop    | ación           |                                                      | Listado profes     | ores                  |               |
| P                                                                                                    | Enviado por Anna Oliveras Rovira el Lun, 02/07/2018 - 00:13<br>Lee más Añadir nuevo comentario<br>En este grupo de trabajo iremos compartiendo las experiencias que llevamos a cabo en Educación Infantil. |                               |                      |                 |                                                      | Actividad re       | eciente               |               |
| Sabemos que el inicio del aprendizaje cooperativo es un recorrido apasionante que requiere una buena<br>planificación de las secuencias y estar muy atentas a las respuestas del alumnado. Por este motivo vemos la necesidad<br>de crear un grupo de trabajo específico de esta etapa que nos ayude a avanzar en los diferentes àmbitos del programa,<br>resolver las dudas, explicarnos los logros y las actividades de las que nos sentimos satisfechas. |                                                                                                    |                               |                      |                 | Reflexionar sobre la<br>Comentario<br>•<br>Responder |                    |                       |               |
|                                                                                                    |                                                                                                    |                               |                      |                 |                                                      | Subido<br>09:23    | por enhiguera el Jue, | 18/10/2018 -  |

6. Omple el títol i el contingut i selecciona el Grup de treball en el qual vols afegir el teu comentari a partir del desplegable de la segona línia

|                                                                                                    |                                                                                                    | Mantenimiento        |  |
|----------------------------------------------------------------------------------------------------|----------------------------------------------------------------------------------------------------|----------------------|--|
| Crear Contenido                                                                                                    | o Grupo de trabajo                                                                                                    | Gestionar contenidos |  |
| ítulo -                                                                                                    |                                                                                                    | Grupos de trabajo    |  |
| itulo*                                                                                                    |                                                                                                    | Gestionar usuarios   |  |
| irupo de trabajo *                                                                                                    |                                                                                                    | Listado profesores   |  |
| Dinámicas de cohesión<br>Dinamizar los planes de e <u>quipo</u>                                                                                                    |                                                                                                    |                      |  |
| Educación Infantil<br>Procesos de generalización (instit<br>Seminanario de Cooperación entr<br>PROPUESTA DE GRUPO DE TRAB                                                                                                    | ucionalización) del programa CA/AC<br>e profesores de distintos centros y con distintos niveles de desarrollo en e<br>AJO "KHELIDON"                                                                 | el CA/AC.            |  |
| Educación Infantil<br>Procesos de generalización (instit<br>Seminanario de Cooperación entr<br>PROPUESTA DE GRUPO DE TRAB                                                                                                    | ucionalización) del programa CA/AC<br>e profesores de distintos centros y con distintos niveles de desarrollo en e<br>AJO "KHELIDON"<br>Guardado por última vez Sin guardar todavía                  | el CA/AC.            |  |
| Educación Infantil<br>Procesos de generalización (instit<br>Seminanario de Cooperación entr<br>PROPUESTA DE GRUPO DE TRAB<br>Estado<br>Información de la revisión<br>Sin revisión                                                                       | ucionalización) del programa CA/AC<br>e profesores de distintos centros y con distintos niveles de desarrollo en e<br>A/O "KHELIDON"<br>Guardado por última vez Sin guardar todavía<br>Autor gestor1 | el CA/AC.            |  |
| Educación Infantil<br>Procesos de generalización (instit<br>Seminanario de Cooperación entr<br>PROPUESTA DE GRUPO DE TRAB<br>ESTADO<br>Estado<br>Información de la revisión<br>Sin revisión<br>Información de autoría<br>Por gestor1 (17) en 2018-11-23 | ucionalización) del programa CA/AC<br>e profesores de distintos centros y con distintos niveles de desarrollo en e<br>AJO "KHELIDON"<br>Guardado por última vez Sin guardar todavía<br>Autor gestor1 | el CA/AC.            |  |

- 7. Clicar Guardar al final de la pàgina i el contingut o comentari estarà publicat
- 8. Si només vols deixar un comentari, pots entrar dins del grup de treball que t'interessi

| KHELIDÔN<br>RED DE CENTROS PARA EL APRENDIZAJE COOPERATIVO                                                                                                    | 🛉 🎔 🗈 Español 🗸                                                                                                    |  |  |
|----------------------------------------------------------------------------------------------------|----------------------------------------------------------------------------------------------------|--|--|
|                                                                                                    | GRUPOS DE TRABAJO MI CUENTA CERRAR SESIÓ                                                                                     |  |  |
| Grupos de trabajo<br>Aprendizaje cooperativo con alumnos que se encuentran con mayores barreras para el<br>aprendizaje y la participación<br>Mlembros: Mercè Joan, Rafaela Aparicio                                          | Mantenimiento<br>Gestionar contenidos<br>Grupos de trabajo<br>Gestionar usuarios<br>Listado profesores<br>Actividad reciente |  |  |
| Aprendizaje Cooperativo en las propuestas didácticas integradas y globalizadas.<br>Mlembros; Carmen Vaz                                                                                                    |                                                                                                    |  |  |
| Aprendizaje cooperativo y educación emocional<br>Miembros: Concha Breto. Escuela Parque Europa.                                                                                                    |                                                                                                    |  |  |
| Dinámicas de cohesión<br>Miembros: Laura Calvo Isac,( Responsable). Sylvia Mateo Pano. Yolanda Gracia Fandos                                                                                                    | Reflexionar sobre la                                                                                                    |  |  |
| Dinamizar los planes de equipo<br>Miembros: Enrique Higuera                                                                                                    | Comentario<br>•<br>Responder                                                                                                 |  |  |
| Educación Infantil<br>Miembros: Anna Oliveras                                                                                                    | Subido por enhiguera el Jue, 18/10/2018 -<br>09:23                                                                           |  |  |
| Procesos de generalización (institucionalización) del programa CA/AC<br>Miembros: Joxe Mari Arakama                                                                                                    | mover barreras                                                                                                    |  |  |
| PROPUESTA DE GRUPO DE TRABAJO "KHELIDON"<br>Miembros: Ejecutiva Khelidon<br>Aqui puedes hacer la propuesta de un nuevo Grupo de Trabajo.<br>Propón un títtulo. 3 objetivos y al menos 2 miembros Khelidon que lo impulsaran. | Comentario<br>Hola Mercè<br>Este taller es fundamental.<br>Debemos ir moviendo barreras para alcanzar la                     |  |  |

9. I dins del grup de treball al final de la pàgina trobaràs una secció per deixar el teu comentar-hi

### Los primeros pasos en el aprendizaje de la cooperación

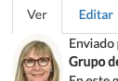

Enviado por Anna Oliveras Rovira el Lun, 02/07/2018 - 00:13 Grupo de trabajo: Educación Infantil

Enviado por Anna Oliveras Rovira el Lun, 02/07/2018 - 00:13 Grupo de trabajo: Educación Infantil En este grupo de trabajo iremos compartiendo las experiencias que llevamos a cabo en Educación Infantil. Sabemos que el inicio del aprendizaje cooperativo es un recorrido apasionante que requiere una buena

planificación de las secuencias y estar muy atentas a las respuestas del alumnado. Por este motivo vemos la necesidad de crear un grupo de trabajo específico de esta etapa que nos ayude a avanzar en los diferentes àmbitos del programa, resolver las dudas, explicarnos los logros y las actividades de las que nos sentimos satisfechas.

- ¿Cuales son las dinàmicas que funcionan muy bien?
- ¿Qué estructuras són las que utilizas de manera regular? ¿En qué actividades?
- ¿Como preparais los Equipos Base?
   ¿Cuales son las primeras actividades que realizais en Equipos?
   ¿Como introduces los roles cooperativos?

Eliminar

- ¿Como evaluais los Planes de Equipo?
  ¿Como valorais las sesiones?

Esperamos vuestras aportaciones!

### Añadir nuevo comentario

Asunto

### Comentario \*

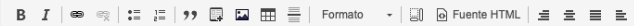

#### Mantenimiento

Gestionar contenidos

Grupos de trabajo

Gestionar usuarios

Listado profesores